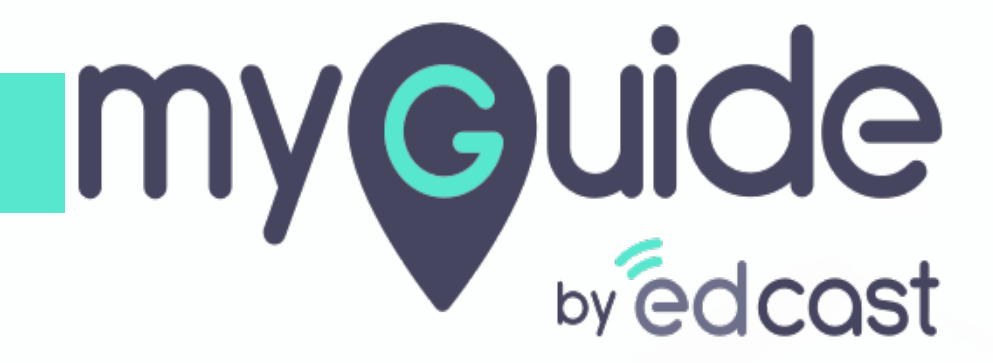

Add New Community inside Salesforce Lightning

myguide.org

# Welcome to MyGuide

In this Guide we will learn how to add New Community inside Salesforce Lightning

| A<br>Sales Home Opportunities V Leads V Tasks V                                                                                                    | II ▼ Q Search Salesforce<br>Files ∨ Accounts ∨ Contacts ∨ Campaigns ∨ Da                                                                                                  | ishboards ∨ Reports ∨ Chatter Groups ∨ Calendar ∨ More▼ 🖌                                                                                                    |
|----------------------------------------------------------------------------------------------------|----------------------------------------------------------------------------------------------------|----------------------------------------------------------------------------------------------------|
| Quarterly Performance<br>CLOSED \$1,820,000 OPEN (>70%) \$270,000 GOAL •<br>2.5M<br>2M<br>1.5M<br>1.5M<br>1.5M<br>500k<br>0<br>Jan<br>Feb<br>Closed Goal | As of Today 12:28:5<br>Welcome to MyGuide<br>In this Guide we will learn how to add<br>New Community inside Salesforce<br>Lightning<br>War<br>Mar<br>Closed + Open (>70%) | 9 AM C       Assistant         > New lead assigned to you today       X         > Opportunity is overdue       X         > Opportunity is overdue       X |
| Today's Events                                                                                                    | Today's Tasks                                                                                                    | <b>J</b> ∓ ▼                                                                                                    |

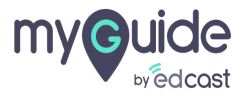

# Click the gear cog icon

| All •       Q. Search Salesforce         Sales       Home       Opportunities v       Leads v       Tasks v       Files v       Accounts v       Contacts v       Campaigns v       Dashboards v | Reports | Click the gear cog icon                                          | tup | Ĵ |   |
|----------------------------------------------------------------------------------------------------|---------|------------------------------------------------------------------|-----|---|---|
| Quarterly Performance As of Today 12:28:59 AM                                                                                                    | Assist  | ant                                                              |     |   |   |
| CLOSED \$1,820,000 OPEN (>70%) \$270,000 GOAL 🖋                                                                                                    | > 🔀     | New lead assigned to you today<br>Khaira                         |     |   | × |
| 2.5м                                                                                                    | > 🔛     | Opportunity is overdue<br>Grand Hotels Guest Portable Generators |     | / | × |
| 24                                                                                                    | > 🔛     | 30 days without any activity<br>Edge Emergency Generator         | ĭ≡  | 苗 | × |
| 1.54                                                                                                    | > 🔛     | 30 days without any activity<br>MyGuide                          | ĭ≡  | 苗 | × |
| 1M<br>500k                                                                                                    |         |                                                                  |     |   |   |
| Jan         Feb         2019/03-01           Closed         Goal         Closed + Open (>70%)                                                                                                    |         |                                                                  |     |   |   |
| Today's Events                                                                                                    |         |                                                                  |     |   |   |
| ✤ MyGuide                                                                                                    |         |                                                                  |     |   |   |

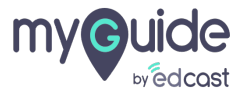

# Click on "Setup"

It will open in new tab

| Sales Home Opportunities V Leads V Tasks<br>Quarterly Performance | All  Q Search Salesforce Files  Accounts  Contacts  Campaigns  Dash As of Today 12:28:59 A | Click on "Setup"<br>It will open in new tab                                                                                                    | E ? 🌣 🖨 🛞                                             |
|-------------------------------------------------------------------|--------------------------------------------------------------------------------------------|----------------------------------------------------------------------------------------------------|-------------------------------------------------------|
| CLOSED \$1,820,000 OPEN (>70%) \$270,000 GOAL                     | i<br>Mar<br>Mar<br>I ■ Closed + Open (>70%)                                                | >       Image: Second Second Sec | Service Setup<br>Developer Console<br>Edit Page<br>:= |
| Today's Events                                                    | Today's Tasks                                                                              |                                                                                                    |                                                       |

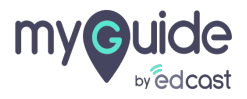

#### Enter "Communities"

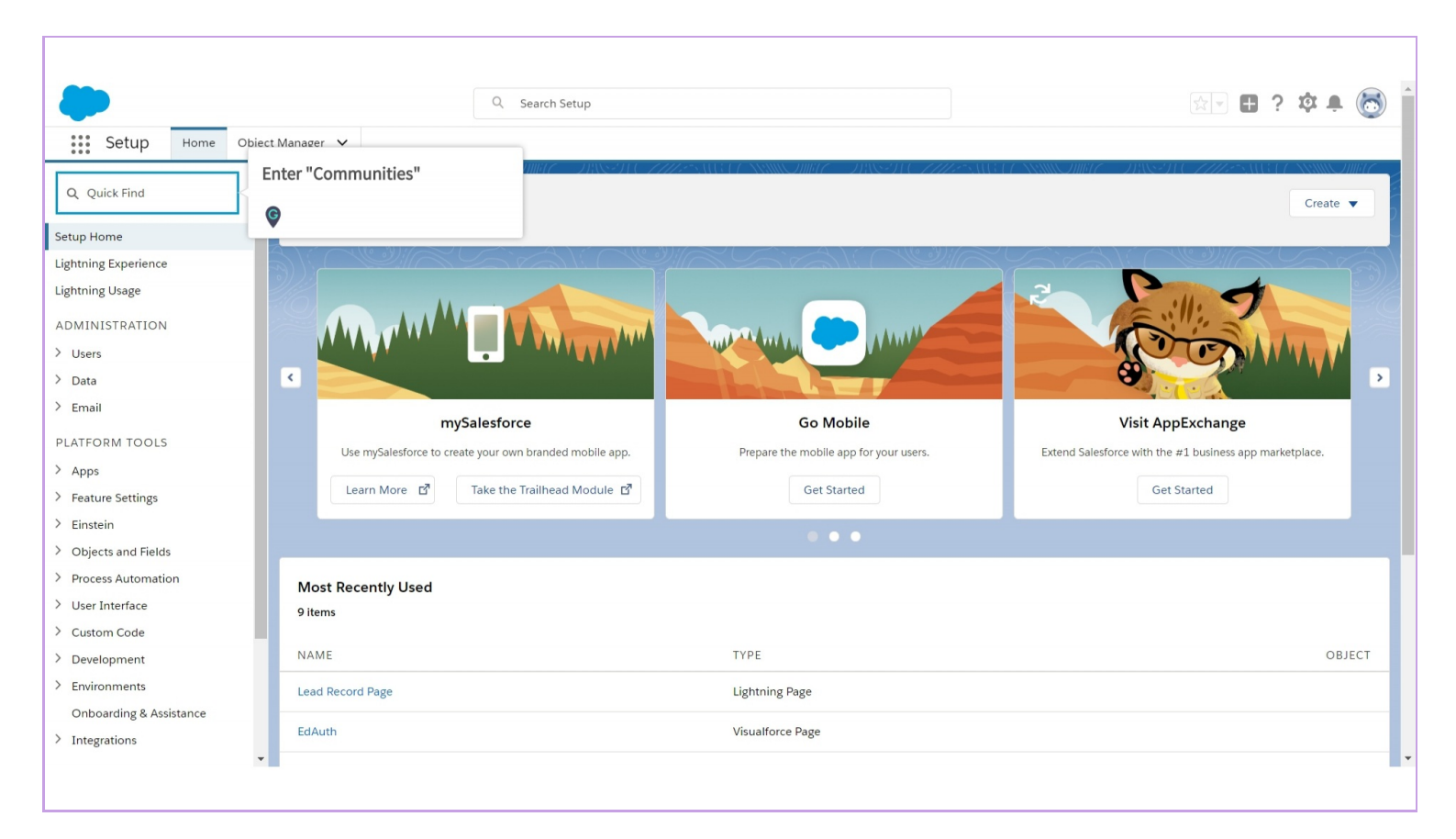

#### Click on "All Communities"

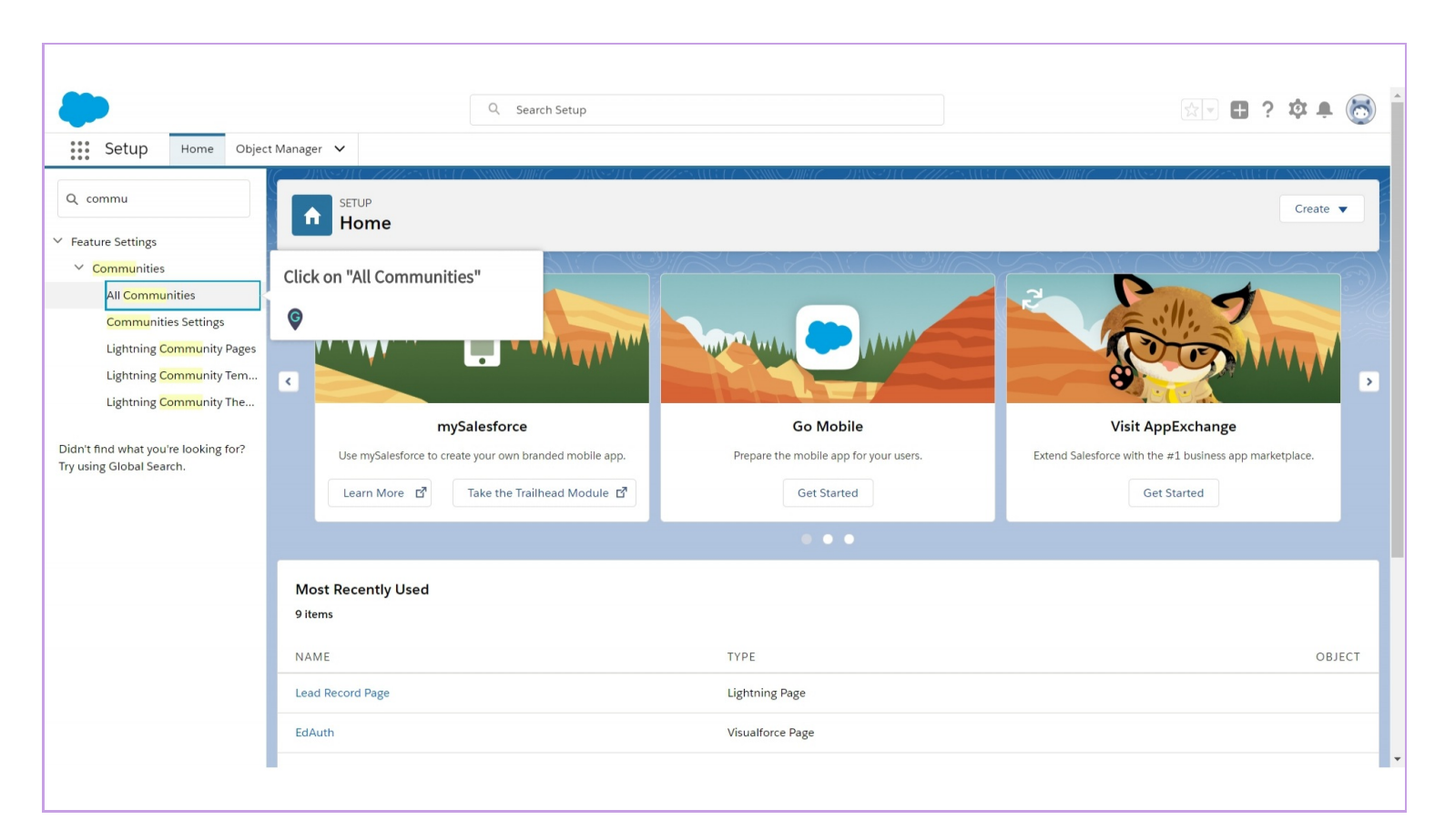

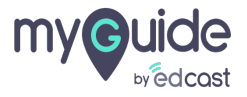

#### Click on "New Community"

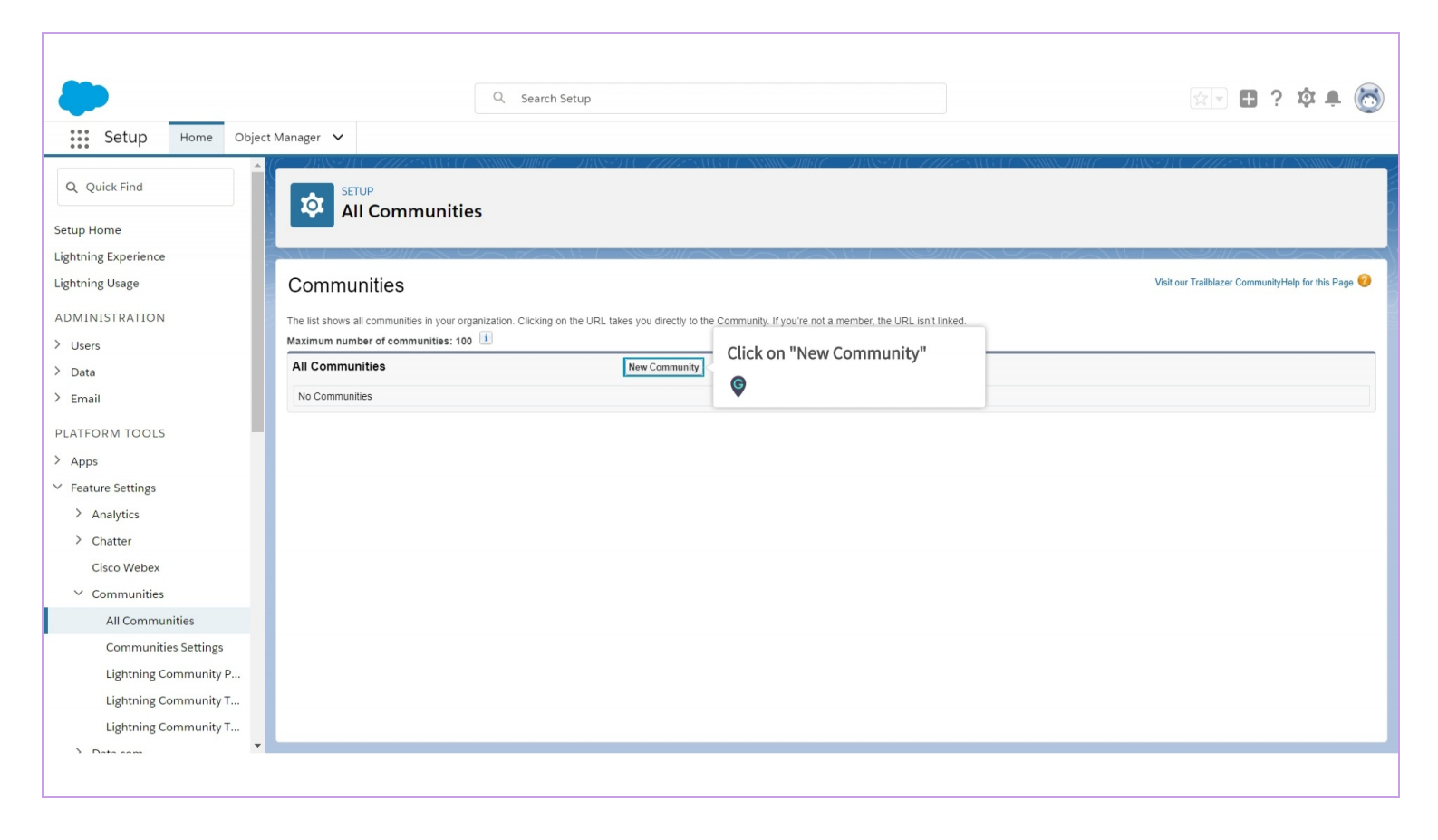

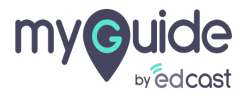

#### The Community Creation wizard opens with several templates

Select the template that you want to use

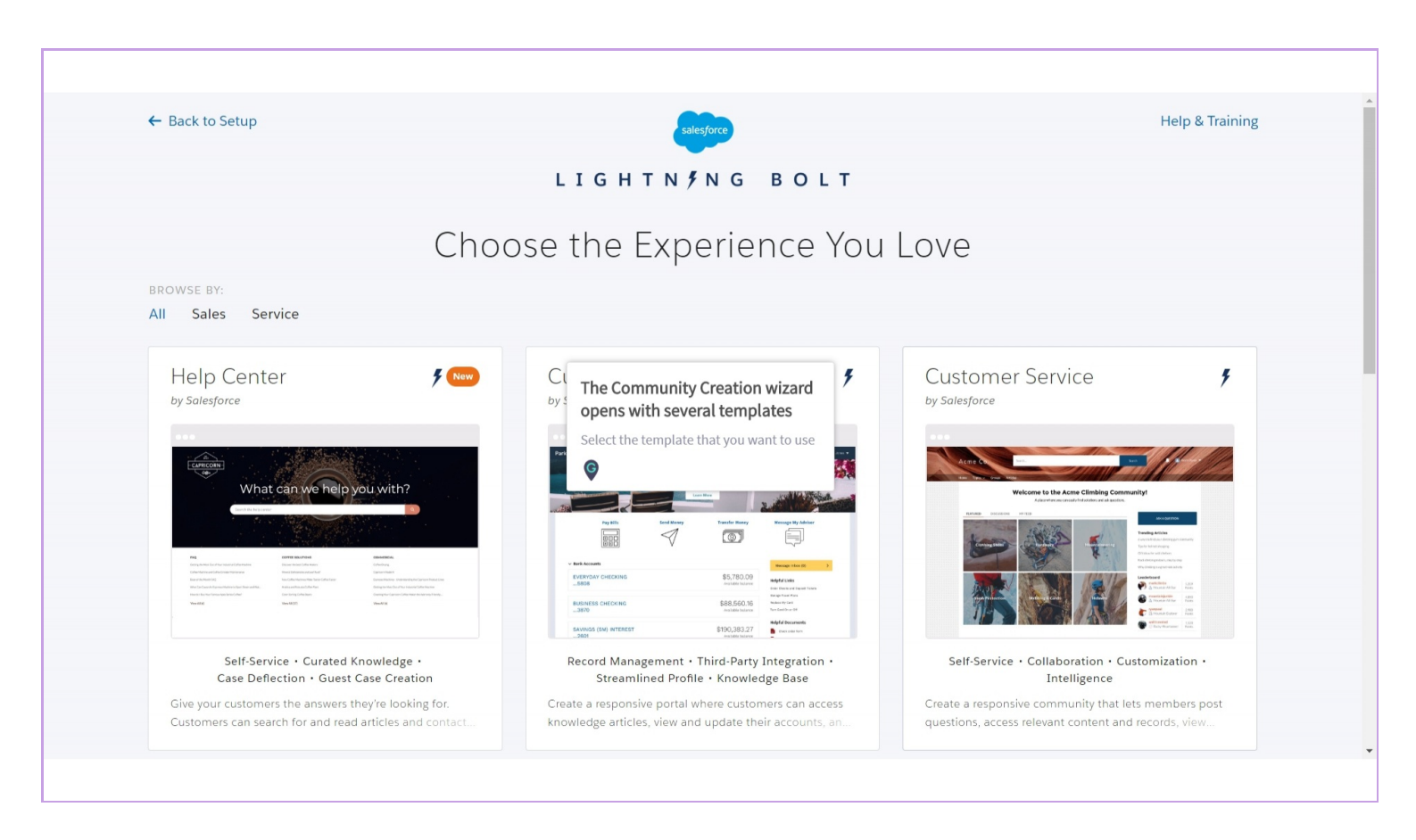

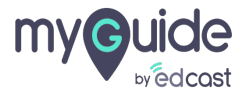

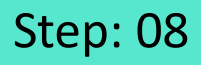

Read the template description and key features, and click "Get Started"

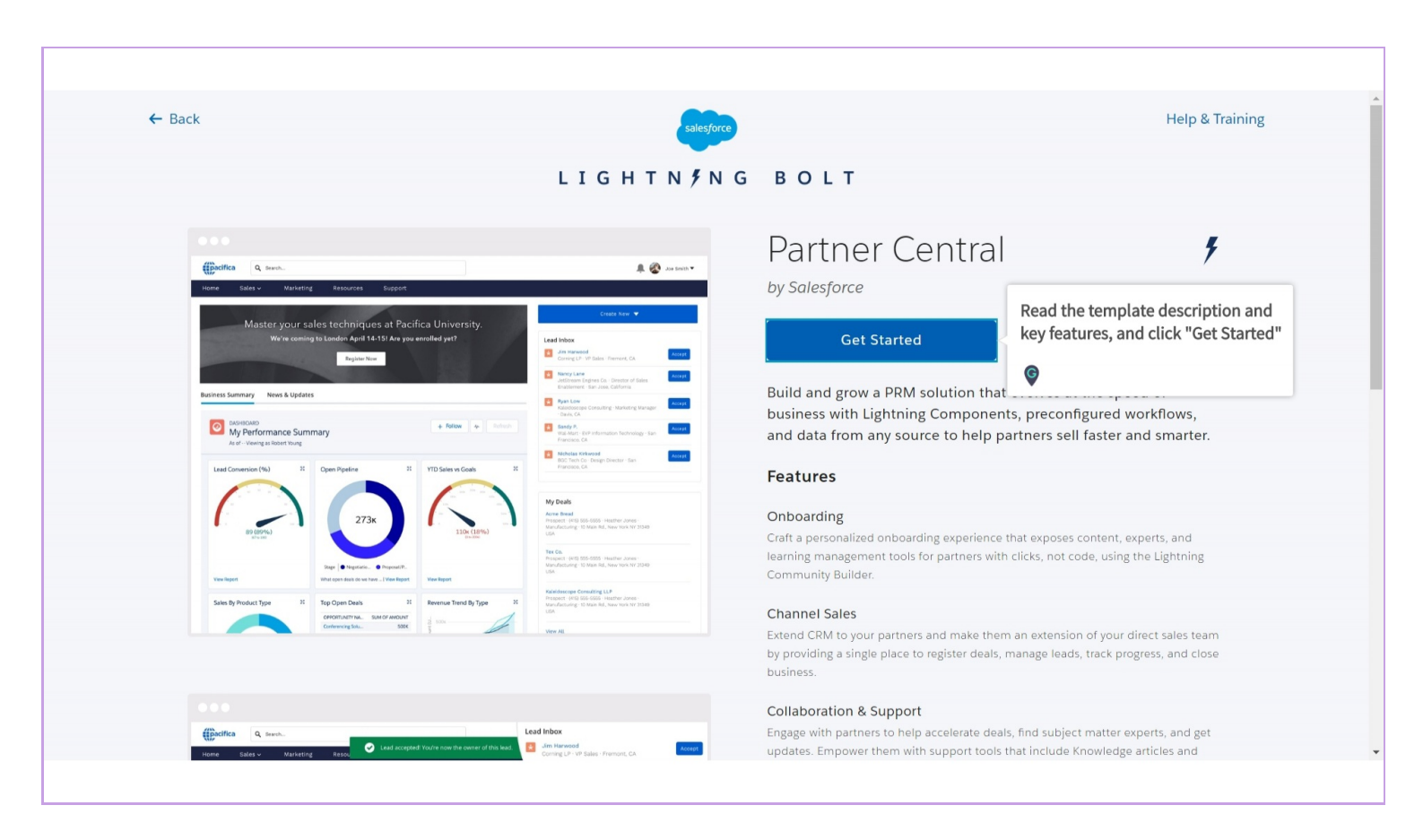

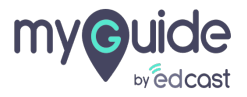

# Enter a community name

| <complex-block></complex-block>                                                                                                    | ← Back |                                                                                                    | sales                                                                                                    | Jorce                                                                 | Help & Training |
|----------------------------------------------------------------------------------------------------|--------|----------------------------------------------------------------------------------------------------|----------------------------------------------------------------------------------------------------|-----------------------------------------------------------------------|-----------------|
| <complex-block></complex-block>                                                                                                    |        |                                                                                                    | LIGHTN ۶                                                                                                    | NG BOLT                                                               |                 |
|                                                                                                    |        | More Galer V Marketing Resources Experit                                                                                                    | A Carlos a                                                                                                    | Enter a Name<br>Not sure what to enter? Don't worry-you can always ch | ange it later.  |
| Set of the set of the set of t                                                                                                    |        | Master your valles techniques at Pacifica University<br>Virire coming to London April 16.131 Are you enabled ye<br>Regress times<br>Business temmary News & Updates                                                                                                    | community name                                                                                                    | Name<br>                                                              |                 |
| Interpret     Implementation     Implementation     Implementation     Implementation       See thy Model Type     I     Model Sector     Implementation     Implementation       See thy Model Type     I     Model Sector     Implementation     Implementation       See thy Model Type     I     Model Sector     Implementation     Implementation       Sector     Implementation     Implementation     Implementation       Sector     Implementation     Implementation     Implementation       Sector     Implementation     Implementation     Implementation       Sector     Implementation     Implementation     Implementation       Sector     Implementation     Implementation     Implementation       Sector     Implementation     Implementation     Implementation       Sector     Implementation     Implementation     Implementation       Sector     Implementation     Implementation     Implementation       Sector     Implementation     Implementation     Implementation       Sector     Implementation     Implementation     Implementation       Sector     Implementation     Implementation     Implementation       Sector     Implementation     Implementation     Implementation       Sector <td< td=""><td></td><td>Montain States     Market States     Market</td><td>Average     Average     A</td><td>test0o9-developer-edition.ap8.force.com / optional</td><td></td></td<> |        | Montain States     Market States     Market                                                                                                    | Average     Average     A                    | test0o9-developer-edition.ap8.force.com / optional                    |                 |
| Aller biologies. 70C P.P.R.S.P.P.S.S.S.S. My Teals                                                                                                    |        | Stelger         Hog (B = Justice - Bround):<br>Bein for Product Type         Hog (B = Justice - Bround):<br>Type (B = Justice - Bround):<br>Hog (B = Justice - Bround):<br>Hog (B = Justice - Bround) | backbarg of the AL back water 1910<br>defined<br>Median and Analyzing of the Analyzing of the Analyzing<br>Median and Analyzing of the Analyzing of the Analyzing<br>Median and Analyzing of the Analyzing of the Analyzing<br>Median and Analyzing of the Analyzing of the Analyzing<br>Median and Analyzing of the Analyzing of the Analyzing of the Analyzing<br>Median and Analyzing of the Analyzing of the Analyzinge | с                                                                     | reate           |
|                                                                                                    |        |                                                                                                    |                                                                                                    |                                                                       |                 |

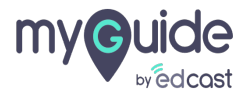

#### Enter URL

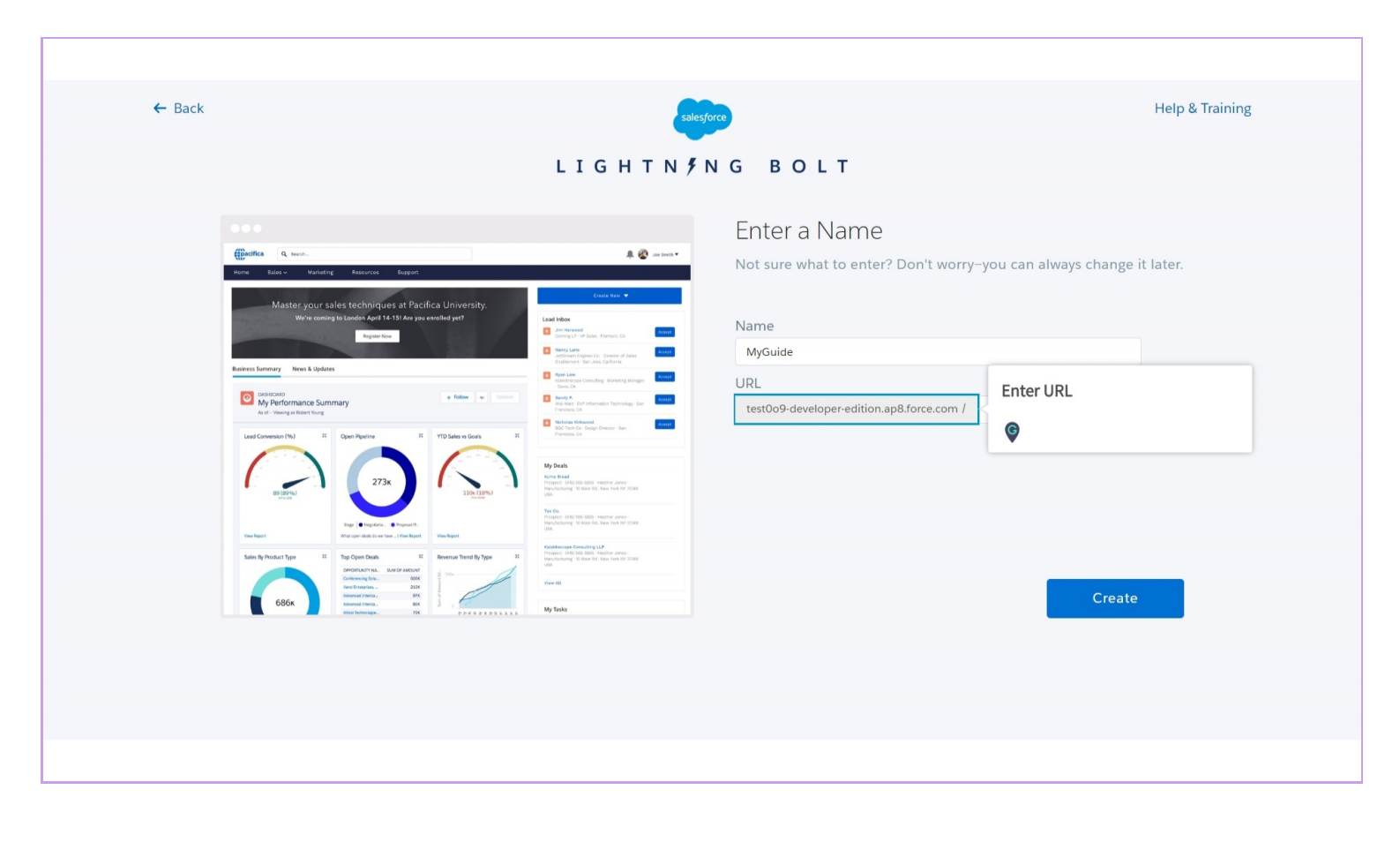

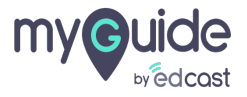

### Click "Create"

| ← Back | salesforce              | Help & Training                   |
|--------|-------------------------|-----------------------------------|
|        | LIGHTN <b>ÿ</b> NG BOLT |                                   |
|        |                         | y−you can always change it later. |
|        |                         | Create                            |

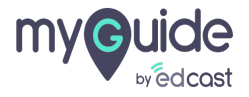

#### A new Community has been created!

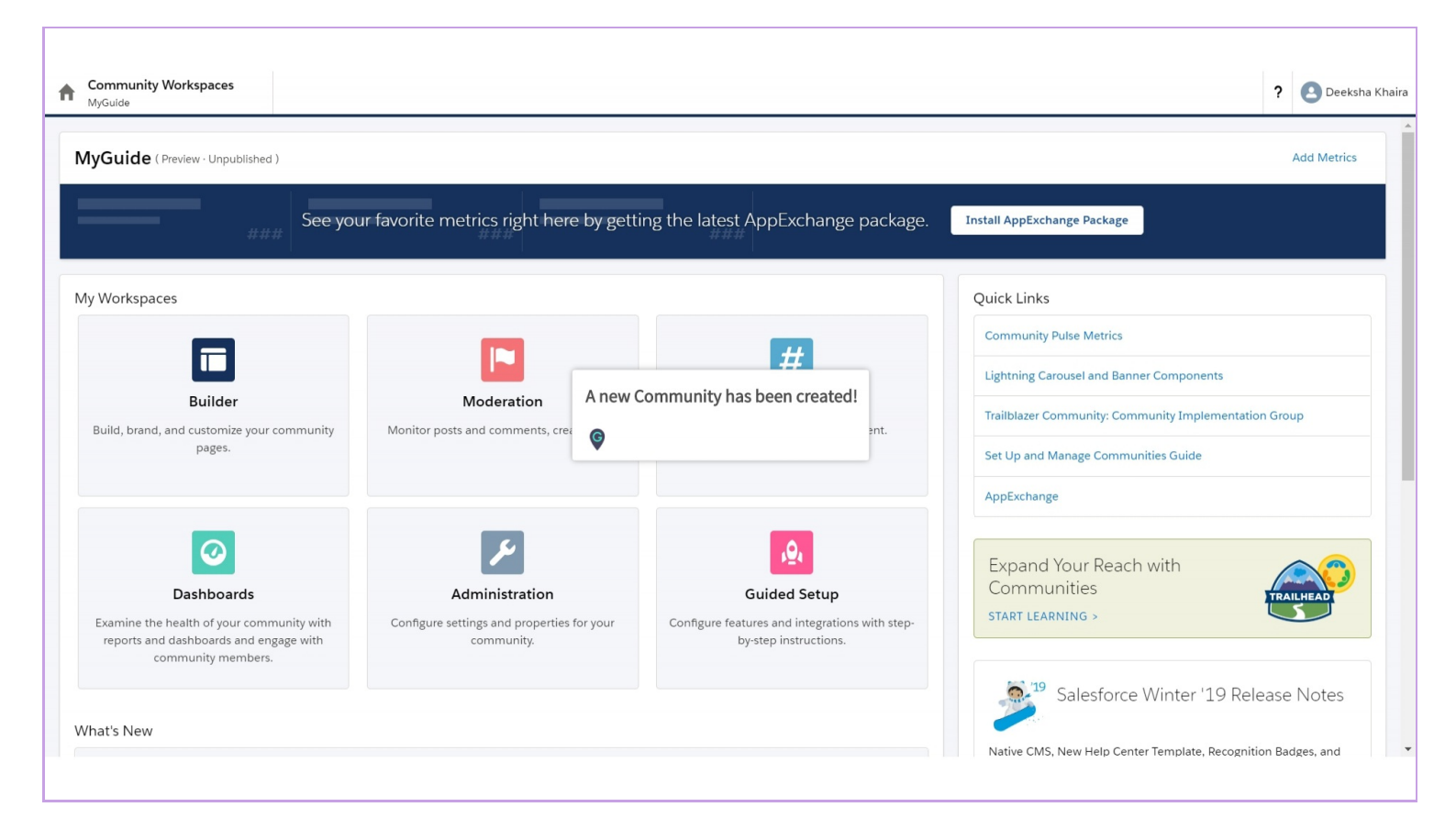

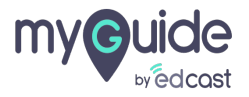

# **Thank You!**

myguide.org

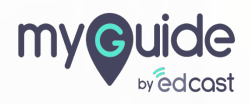